## IE 瀏覽器安全設定建議

一、開啟 IE 瀏覽器 → 工具 → 網際網路選項

| 🤗 嘉義縣義竹鄉南興國民小學 - 健康成長・多元學習 - Windows Internet Explorer                                                                                                    |                                                      |                                |                       |  |
|----------------------------------------------------------------------------------------------------|------------------------------------------------------|--------------------------------|-----------------------|--|
| COO - Mttp://www.nses.cyc.edu.tw/                                                                                                    |                                                      |                                |                       |  |
| 檔案(F) 編輯(E) 檢視(Y) 我的最愛(A)                                                                                                    | 工具(I) 說明(H)                                          |                                |                       |  |
| 我的最愛 豪義縣義竹鄉南與國民小                                                                                                    | 刪除瀏覽歷程記錄(D)<br>InPrivate 瀏覽(D)<br>重新開啓上次的瀏覽工作階段(S)   | Ctrl+Shift+Del<br>Ctrl+Shift+P |                       |  |
| English英文版 舊版網站<br>④關於南與                                                                                                    | InPrivate 篩選<br>InPrivate 篩選設定(2)                    | Ctrl+Shift+F                   | 國民小學<br>Intary School |  |
| <ul> <li>→ 關於南與</li> <li>→ 學校沿革</li> <li>→ 學極介紹</li> <li>→ 学 壁區介紹</li> <li>→ 交通路線</li> <li>→ で 電子地圖</li> <li>→ 校長室</li> <li>→ 教職員錄</li> <li>→ 家長會組織</li> <li>→ 沙 歴屆畢業照</li> </ul> | 快顯封鎖程式(P)<br>SmartScreen 篩選(T)<br>管理附加元件( <u>A</u> ) | ۱<br>۱                         |                       |  |
|                                                                                                    | 相容性檢視(Y)<br>相容性檢視設定(B)                               |                                |                       |  |
|                                                                                                    | 訂閱此摘要①<br>摘要搜索⑥<br>Windows Update(①)                 | Þ                              |                       |  |
| → → 疑助學金介紹<br>展開   闘耙                                                                                                    | 開發者工具(L)                                             | F12                            |                       |  |
|                                                                                                    | 診斷連線問題                                               |                                | -                     |  |
| → 寅節計劃與教育宣導                                                                                                    | 網際網路選項(0)                                            |                                |                       |  |
| 🦻 實施計劃與敎育宣導                                                                                                    | ■ 102校慶預告片                                           |                                |                       |  |

二、内容 → 設定

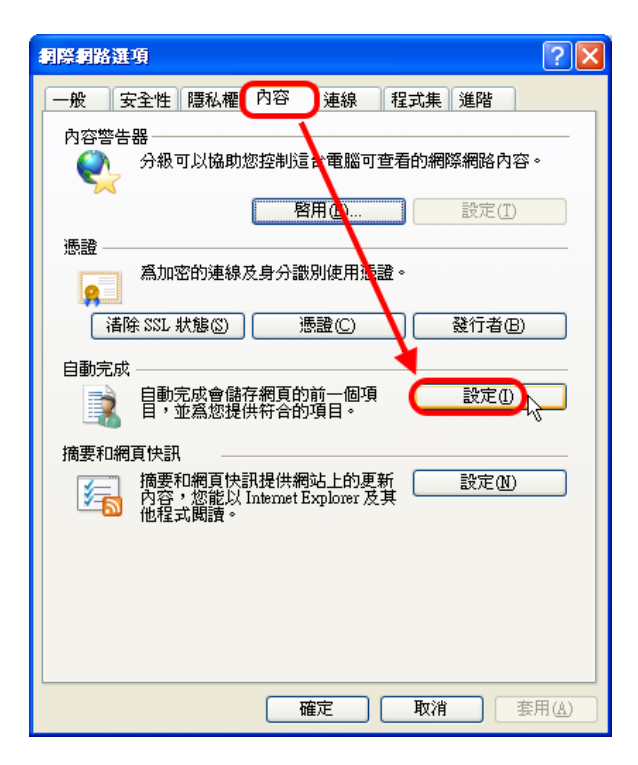

三、將□表單、□表單上的使用者名稱和密碼 → 取消勾選

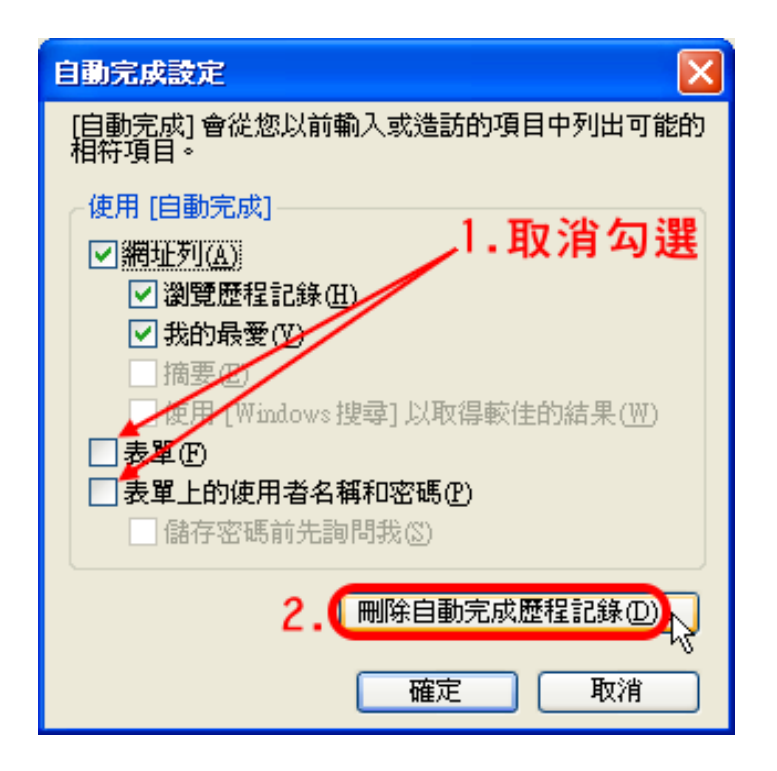

四、於『刪除瀏覽歷程記錄』表單內所有□勾選後,按刪除

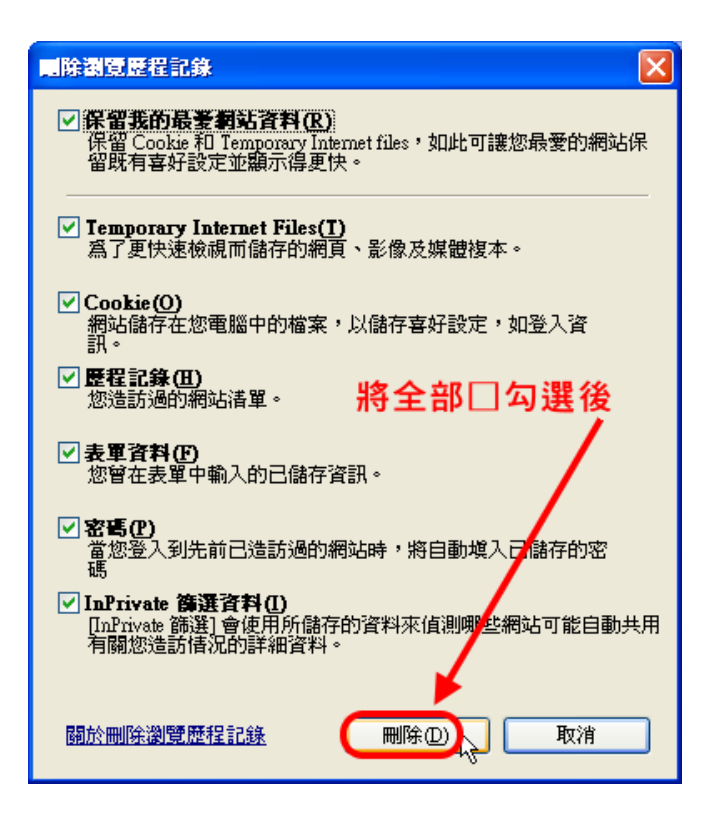